## 교육 유틸리티 통합 서비스

# 스쿨로직에듀 사용 매뉴얼

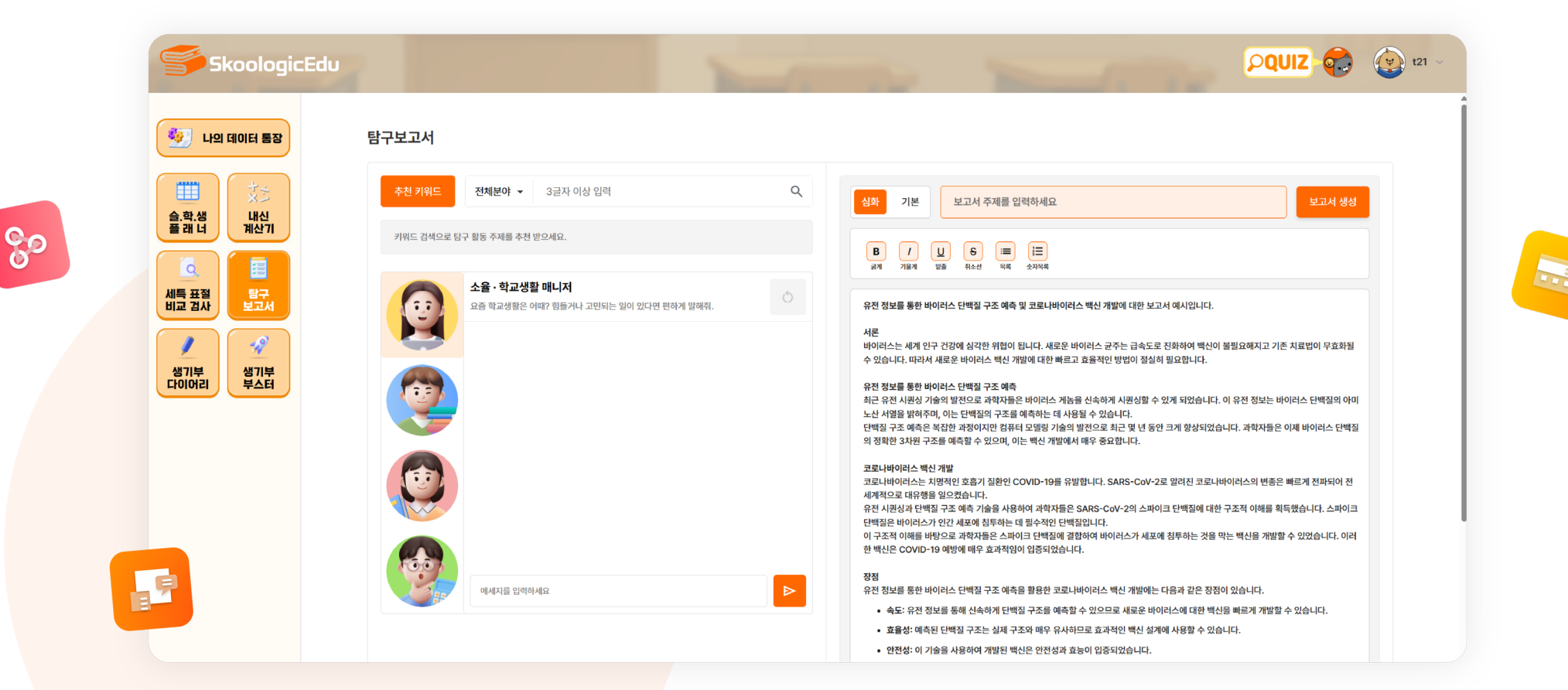

🍯 Edu

\* 스쿨로직에듀 프<mark>로그램은 웹 또는 태블릿 환경에 최적화 되어 있어 모바일 사</mark>용은 불가합니다.

# 사용자의 기록이 누적되면, DATA 계정 가치가 계속 올라갑니다.

### 01

문서 기록 · 관리 클라우드 서비스

생기부, 플래너, 자소서 등 학교 생활 준비에 유용한 서비스

한 곳에서 기록하여 저장 및 관리할 수 있는 클라우드 서비스입니다.

#### 02

문서 완성도를 높이기 위한 표절 검사 및 연관 단어 추천

예기치 못한 표절의 위험을 사전에 차단하고, 연관 단어 제안을 통해 표현의 다양성을 높입니다.

문서의 신뢰도와 완성도를 함께 높일 수 있는 Al 기반 지원 도구입니다.

## 03

사용자 맞춤형 콘텐츠 추천

사용자의 상황에 맞는 정보를 맞춤 제공하고, 탐구나 과제 수행에 도움이 되는 추천 자료를 제공합니다.

### 04

계정에 쌓인 나의 데이터 가치

사용자의 생기부, 과제, 자소서 등 성장 과정을 기록하면 그 계정의 데이터가 쌓이게 되면서 가치가 점점 높아지게 됩니다.

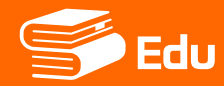

# CONTENTS

## 01

계정/결제

- 비밀번호 변경
- 결제 정보 확인

02

사용자 메뉴

- 메인페이지
- 나의 데이터 통장
- 슬학생 플래너
- 내신 계산기
- 세특 표절 비교 검사
- 탐구 보고서
- 생기부 다이어리
- 생기부 부스터

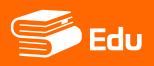

## 비밀번호 변경

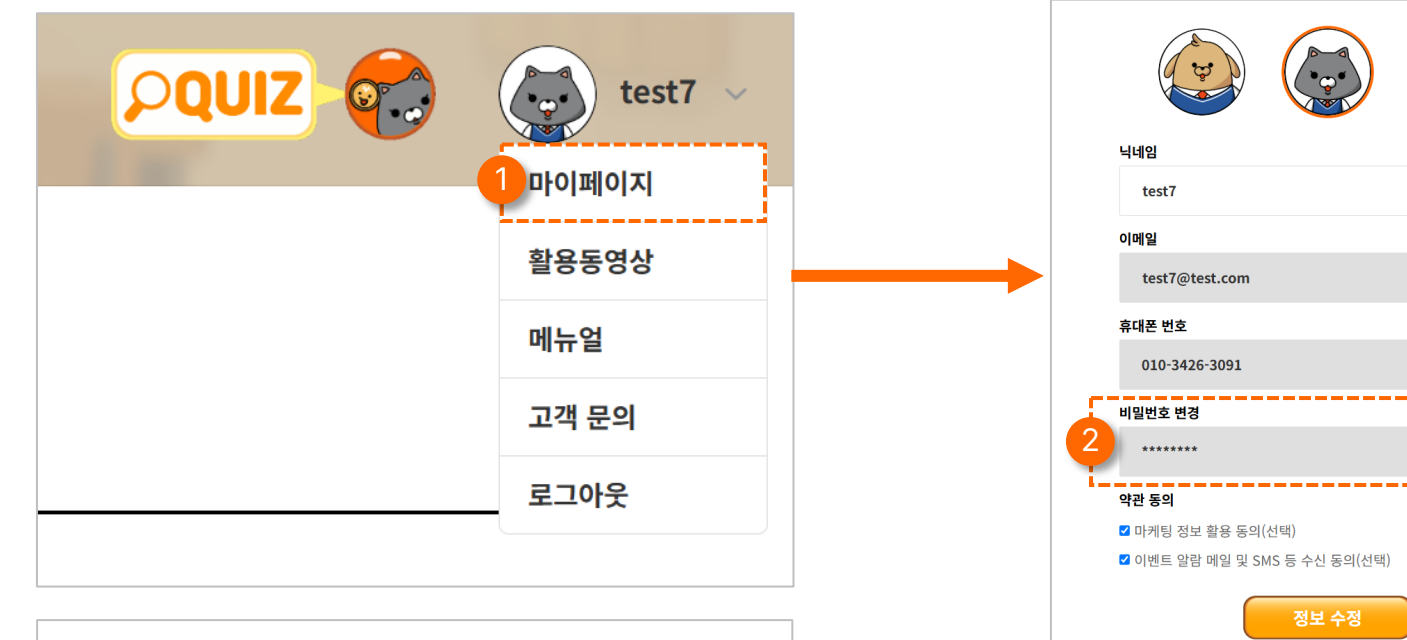

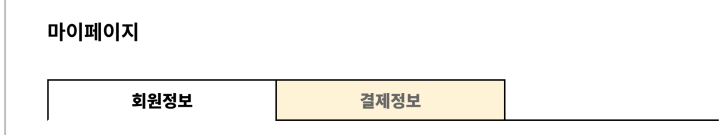

|            | 닉네임                                       |
|------------|-------------------------------------------|
|            | test7                                     |
| c          | 이메일                                       |
|            | test7@test.com                            |
| Ę          | 휴대폰 번호                                    |
|            | 010-3426-3091 변경                          |
|            | 비밀번호 변경                                   |
| 2          | ******** <u>#</u> 8                       |
| <u>و</u>   | 약관 동의                                     |
| 6          | 2 마케팅 정보 활용 동의(선택)                        |
|            | 2 이벤트 알람 메일 및 SMS 등 수신 동의(선택)             |
|            | 정보 수정<br><u>회원 북토</u><br>변경할 비밀번호를 입력해주세요 |
|            | 현재 비밀번호                                   |
|            | 현재 비밀번호를 입력해주세요.                          |
|            | 새 비밀번호                                    |
|            | 새 비밀번호를 입력해주세요.                           |
| - <b>-</b> | 새 비밀번호 확인                                 |
|            | 새 비밀번호를 다시 입력해주세요.                        |
|            |                                           |
|            | 면경아기                                      |
|            | 취소                                        |
| . i.       |                                           |

#### 1 우측 상단 프로필 메뉴 클릭

우측 상단 프로필 메뉴를 클릭 후 "마이페이지" 를 선택해 "회원정보" 탭으로 이동합니다.

#### \rm 2 비밀번호 변경 클릭

계정 정보 중 비밀번호 변경 부분에서 "변경" 버튼을 클릭합니다.

#### · 변경할 비밀번호 입력

현재 비밀번호와 변경할 새 비밀번호를 입력한 후 "변경하기" 버튼을 클릭하면 비밀번호 변경이 완료됩니다.

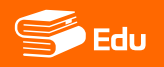

결제 정보 확인

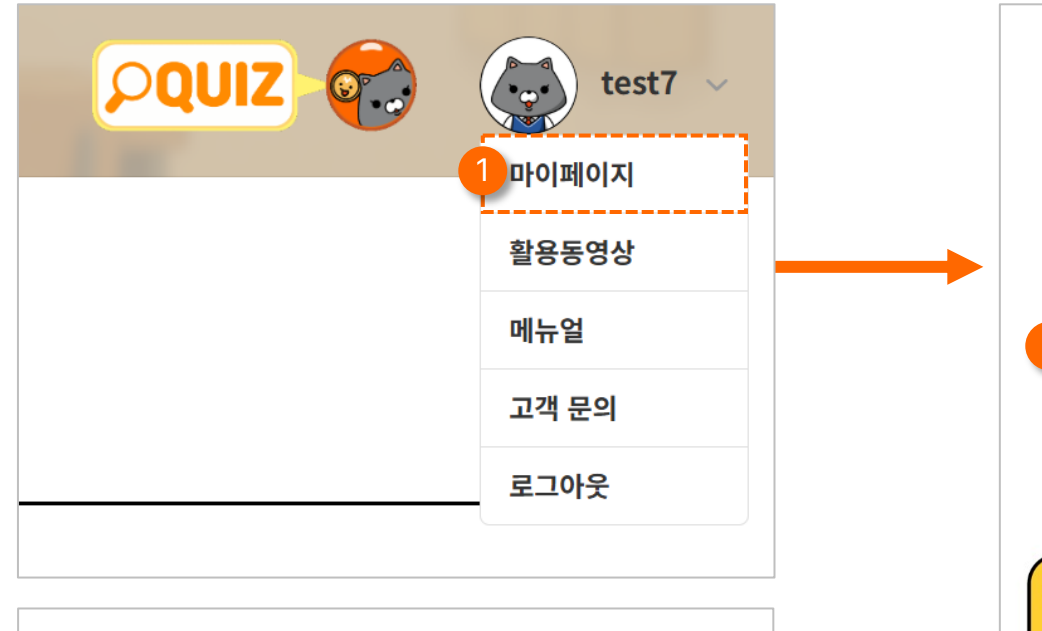

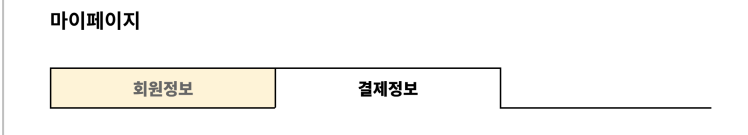

| test7@test.com      |
|---------------------|
| 결제 수단               |
| 카카오뱅크카드 🚍           |
| 5365 **** ****      |
| 다음 결제일 2026. 02. 14 |
| 결제 수단 변경            |
|                     |

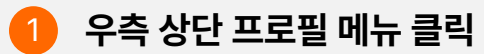

우측 상단 프로필 메뉴를 클릭 후 "마이페이지" 를 선택해 "결제 정보" 탭으로 이동합니다.

#### 2 결제 정보 확인

결제 수단 및 결제 내역을 확인합니다.

- 내신 계산기
  생기부 부스터
- 슬학생 플래너

• 메인페이지

- 나의 데이터 통장 탐구 보고서
- 세특 표절 비교 검사

• 생기부 다이어리

# **02** 사용자 메뉴

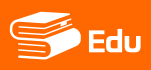

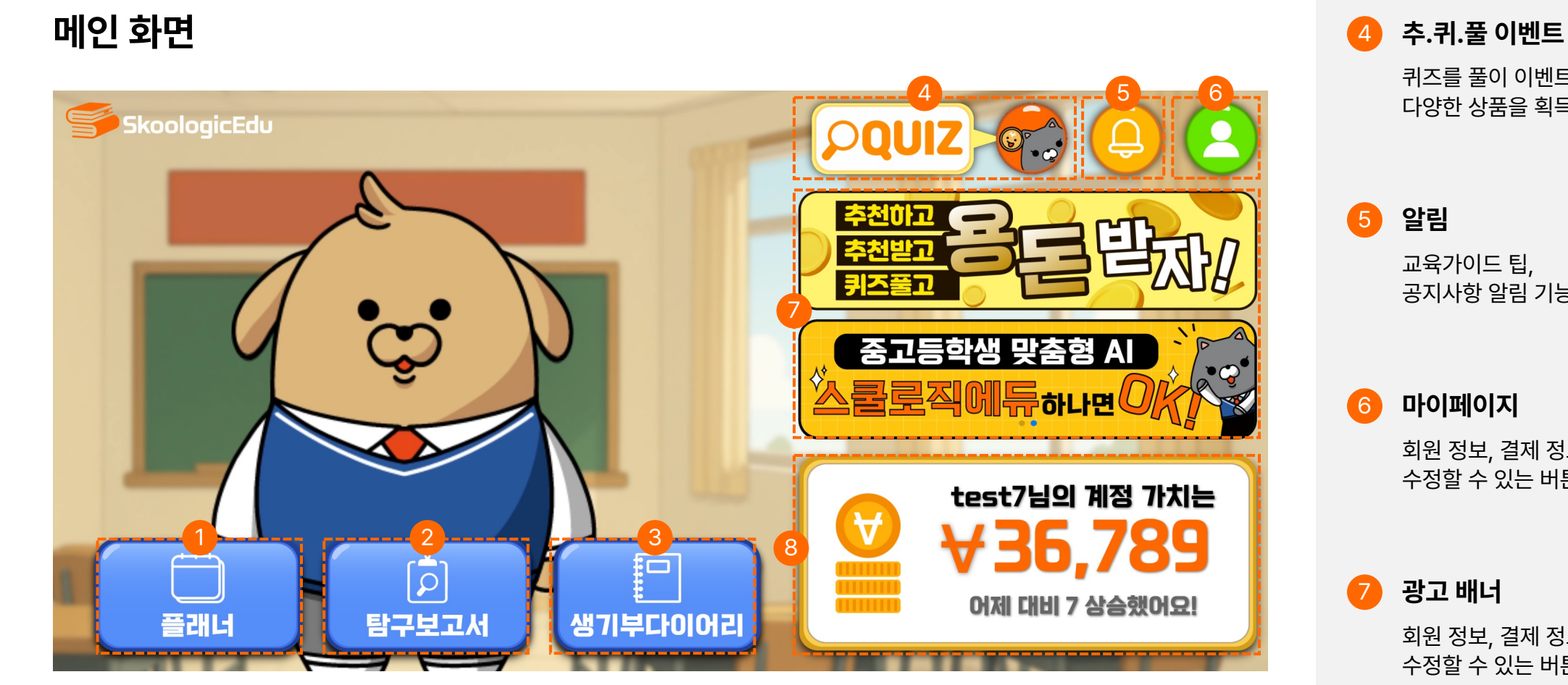

플래너

사용자의 일정을 기록하고 알림 받을 수 있는 기능입니다

#### 탐구보고서

원하는 주제에 맞추어 보고서 초안을 생성하고 AI 튜터에게 어려운 점을 물어볼 수 있는 기능입니다. 생기부 다이어리

학생부 관리에 필요한 내용들을 기록하고 정리할 수 있는 기능입니다. 퀴즈를 풀이 이벤트를 통해 다양한 상품을 획득할 수 있는 버튼입니다.

- 공지사항 알림 기능입니다.
- 회원 정보, 결제 정보를 확인 및

수정할 수 있는 버튼입니다.

회원 정보, 결제 정보를 확인 및 수정할 수 있는 버튼입니다.

나의 데이터 통장 8

> 개인 계정에 저장된 결과물들의 가치를 산정하여 알려주는 기능입니다.

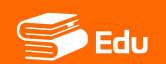

## 나의 데이터 통장

| Skoologic                            | Edu               |                             | The second second                                        |                                                                                                    |                     |
|--------------------------------------|-------------------|-----------------------------|----------------------------------------------------------|----------------------------------------------------------------------------------------------------|---------------------|
| 🚱 나의 데이터 통장                          | 혹시 알고 계셨!         | 나요? test7님의 기록들이 하나둘씩 쌓여 자신 | 난이 되고 있다는 사실을요!                                          |                                                                                                    |                     |
| ···································· | 0                 |                             | 망광개인정보영향목<br>우전 자 양종<br>유전임기석 외 기후사<br>위전임기석 위 기후사<br>고객 | 한 전 자 기 종 보호 <sup>치료</sup> 발전 대한<br>발 분석 죎 결과 전 이 한 한 한 여 연 여 연<br>발 분석 죎 결과 전 이 한 한 한 한 여 연 여 연<br>한 전 한 한 한 한 한 만 말<br>한 전 한 한 한 한 한 한 만 말<br>한 전 한 한 한 한 한 한 한 한 한 한 한 한 한 한 한 한 한 한 |                     |
| 생기부        생기부        비이어리           | 전체                | 생기부 다이어리 세특 표절 비교 겸         | 사 탐구보고서 튜터대화 2                                           |                                                                                                    |                     |
|                                      | 기록                | 구분                          | 제목                                                       | 내용                                                                                                    | 작성일                 |
|                                      | 탐구보고서             | -                           | 의료 데이터 분석을 통한 질병 예측 모델 개발 GPT                            | 의료 데이터 분석을 통한 질병 예측 모델 개발1. 서른1.1 연구의 배경 및 필요성                                                                                                    | 2025-05-20 13:37:50 |
|                                      | 탐구보고서             | -                           | 의료 데이터 분석을 통한 질병 예측 모델 개발 1. 서론                          | 의료 데이터 분석을 통한 질병 예측 모델 개발 1. 서론 1.1 연구의 배경 및 필요성 현대 사회에서 건강 관리는 개인                                                                                                    | 2025-05-20 13:31:24 |
|                                      | 3 <sup>7보고서</sup> | -                           | 정신 건강 증진을 위한 예방 프로그램의 중요성                                | 정신 건강 증진을 위한 예방 프로그램의 중요성 1. 서론 1.1 연구의 배경 현대 사회는 정신 건강 문제의 증가라는                                                                                                    | 2025-05-20 09:29:55 |
|                                      | 탐구보고서             |                             | 한국의 전통 의학과 현대 임상병리학의 발전을 의학                              | 1. 서론 1.1 탐구 배경 및 목적 의학은 인류의 건강과 생명을 보호하는 필수적인 학문입니다. 따라서 의학에 대한                                                                                                    | 2025-05-08 09:18:00 |
|                                      | 탐구보고서             | -                           | 명제의 역과 대우 비교와 귀류법을 활용한 문제의 해결                            | 1. 서론 1.1 연구의 배경 및 목적 이번 연구는 논리학의 기본 개념인 명제와 명제의 역, 대우를 이해하고, 이를 효                                                                                                    | 2025-05-07 15:08:14 |
|                                      | 세특 표절 비교          | 고검사 -                       | 생명과학 유전자 표절비교 검사                                         | IV단원 유전의 원리 중 생식세포의 형성과 유전직 다양성 과목을 학습하며 전자기적 신호를 받았을 때 유전자가                                                                                                    | 2025-04-29 10:21:25 |
|                                      | « 1               | 15 16 17 18 19 »            |                                                          | 4 재막 또는 내용 검색                                                                                                    | 34                  |

2 저장 자산 카테고리

키워드 저장 자산

저장한 내용 자산 중

자산 검색 기능

3

4

키워드 저장 자산

저장한 내용 자산 중

자산을 저장한 항목에 맞추어

입력이 많은 키워드 순으로 나타냅니다.

입력이 많은키워드 순으로 나타냅니다.

저장한 항목 중 찾고 싶은 주제 혹은

내용을 찾을 수 있도록 도와주는 기능입니다.

해당하는 항목만 검색할 수 있도록 나타냅니다.

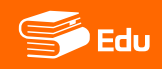

## 슬기로운 학교생활 플래너

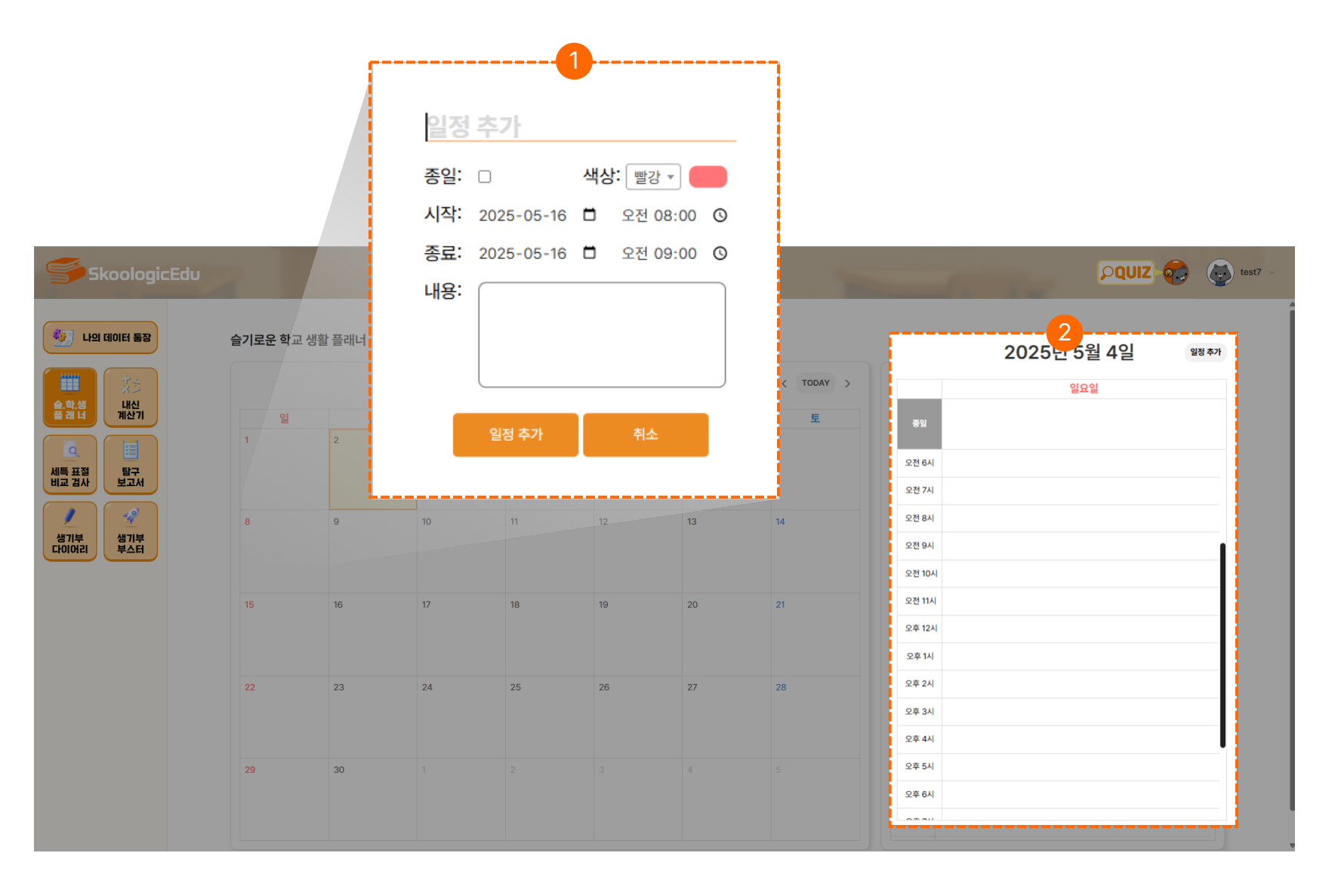

#### 1 일정 추가

일자를 클릭하여 추가하고 싶은 일정을 기록하는 기능입니다.

#### 2 일정 확인

선택한 일자에 작성된 일정들을 확인할 수 있는 기능입니다.

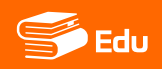

## 내신 계산기

|    | 내신 계산기                                                                                                    |                       |     |                                                                                                    |                            |                                                                                                    |                                                                                       |                                               |               |                                                                                  |                                                                                                  |                                                                                                    |                                                              |      |
|----|----------------------------------------------------------------------------------------------------|-----------------------|-----|----------------------------------------------------------------------------------------------------|----------------------------|----------------------------------------------------------------------------------------------------|---------------------------------------------------------------------------------------|-----------------------------------------------|---------------|----------------------------------------------------------------------------------|--------------------------------------------------------------------------------------------------|----------------------------------------------------------------------------------------------------|--------------------------------------------------------------|------|
|    | 내신 등급 통합 계산기 내신 등급 계                                                                                                    | 산기 석차 등급 계산기          |     |                                                                                                    |                            |                                                                                                    |                                                                                       |                                               | - 1           |                                                                                  |                                                                                                  |                                                                                                    |                                                              |      |
|    | 학교 생활기록부 기준 내신동금을 계신                                                                                                    | 난합니다                  |     |                                                                                                    |                            |                                                                                                    |                                                                                       |                                               | - I -         |                                                                                  |                                                                                                  |                                                                                                    |                                                              |      |
|    | • 48 100                                                                                                    |                       |     |                                                                                                    |                            |                                                                                                    |                                                                                       |                                               |               |                                                                                  |                                                                                                  |                                                                                                    |                                                              |      |
|    | 5-147 0 55-3 O                                                                                                    | 053                   |     |                                                                                                    |                            |                                                                                                    |                                                                                       |                                               |               |                                                                                  |                                                                                                  |                                                                                                    |                                                              |      |
|    | 884M 8 088 0                                                                                                    | 008                   |     |                                                                                                    |                            |                                                                                                    |                                                                                       |                                               |               |                                                                                  |                                                                                                  |                                                                                                    |                                                              |      |
|    | 학년벌 반영비율:                                                                                                    |                       |     |                                                                                                    |                            |                                                                                                    |                                                                                       |                                               |               |                                                                                  |                                                                                                  |                                                                                                    |                                                              |      |
| 1) | 1학년: 20 % 2학년:<br>대학수사용 학년물공율                                                                                                    | 40 % 3학년: 40          | %   |                                                                                                    |                            |                                                                                                    |                                                                                       |                                               |               |                                                                                  |                                                                                                  |                                                                                                    |                                                              |      |
| T  |                                                                                                    |                       |     |                                                                                                    |                            |                                                                                                    |                                                                                       |                                               | - 1           |                                                                                  |                                                                                                  |                                                                                                    |                                                              |      |
|    | 입력하기                                                                                                    |                       |     |                                                                                                    |                            |                                                                                                    |                                                                                       |                                               |               |                                                                                  |                                                                                                  |                                                                                                    |                                                              |      |
|    | 과역                                                                                                    | 이수단위                  | 석차  | 동석차                                                                                                    | 수강자수                       | 학년                                                                                                    | 학기                                                                                    |                                               |               |                                                                                  |                                                                                                  |                                                                                                    |                                                              |      |
|    | 과목명                                                                                                    | 1                     | 1   | 1                                                                                                    | 30                         | 내시 계                                                                                                    | 비사기                                                                                   |                                               |               |                                                                                  |                                                                                                  |                                                                                                    |                                                              |      |
|    | + 과옥추가 🔒 등급 계상의                                                                                                    | 817                   |     |                                                                                                    |                            | 내신 등급                                                                                                    | 레 프 온 테<br>급 통합 계산기 이 나                                                               | 신 등급 계산기 석차 등                                 | 급 계산기         |                                                                                  |                                                                                                  |                                                                                                    |                                                              |      |
|    | 이 계산은 참고용이니까, 실제 학                                                                                                    | 교 성적 계산이장 다를 수 있어요! 😁 |     |                                                                                                    |                            |                                                                                                    | -                                                                                     |                                               |               |                                                                                  |                                                                                                  | An and which which                                                                                                    |                                                              |      |
|    |                                                                                                    |                       |     |                                                                                                    |                            | •                                                                                                    | 5동급제 () 9동급                                                                           | 4                                             |               |                                                                                  |                                                                                                  | 1학년 20 % 2학년 -<br>• 123/2 10021 SIG 등 2개의 3                                                                                                    | 40 % 38( <u>4</u> 40 %                                       |      |
|    |                                                                                                    |                       |     |                                                                                                    |                            |                                                                                                    |                                                                                       |                                               |               |                                                                                  |                                                                                                  |                                                                                                    |                                                              |      |
|    |                                                                                                    |                       |     |                                                                                                    |                            |                                                                                                    |                                                                                       |                                               |               |                                                                                  | 10(2)                                                                                            |                                                                                                    | 2학기                                                          |      |
|    |                                                                                                    |                       |     |                                                                                                    |                            |                                                                                                    | 415                                                                                   |                                               | 교과명           |                                                                                  | 수단위                                                                                              | 과육동급                                                                                                    | 이수단위                                                         | 가옥동  |
|    |                                                                                                    |                       |     |                                                                                                    |                            |                                                                                                    | बा <u>स</u><br>बास 🗸                                                                  | 이: 적사의 적문                                     | 278           |                                                                                  | 009N                                                                                             | 과유동급                                                                                                    | 이수단위                                                         | 자유동  |
|    |                                                                                                    |                       |     |                                                                                                    |                            | 2                                                                                                    | बर् <u>स</u><br>१.ट. 🗸                                                                | 00 49,402 10,55                               | 249           |                                                                                  | (6년위<br>영제 산문적)                                                                                  | 고유등급<br>다시 입력                                                                                                    | 004299                                                       | 2988 |
|    |                                                                                                    |                       |     |                                                                                                    |                            | 2                                                                                                    | 제년<br>11년                                                                             | 00: R(A)(2) 70(2)                             | 248           |                                                                                  | 상단위<br>성제 산문하기                                                                                   | 자유동급<br>다시 안역<br>> 합산동금 성적 산출                                                                                                    | 90 <del>0</del> /298                                         | 248  |
|    |                                                                                                    |                       |     |                                                                                                    |                            | 2                                                                                                    | 확년<br>1년                                                                              | (क) साथवा गाल<br>स्थ्य                        | 248           | 52                                                                               | (아닌위)<br>성제 산용하기                                                                                 | 지역동급<br>다시입역<br>> 일산동급 성직 산출                                                                                                    | 004289<br>404(2134186)                                       | 298  |
|    |                                                                                                    |                       |     |                                                                                                    |                            | 2                                                                                                    | 학년<br>1년 - 오<br>적 산술                                                                  | <u>বি মৃথ্য</u><br>মন্দ্র<br>মন্দ্র<br>1<br>2 | 248           | 800<br>000                                                                       | (수산위<br>성적 산운위)                                                                                  | 지원동급<br>[[[대]]]<br>[[[[[[[[[[[[[[[[[[[[[[[[[[[[[[                                                                                                    | २००८म<br>मार्थ(राष्ट्रलाह)<br>१.२.३                          | 2148 |
|    |                                                                                                    |                       |     |                                                                                                    |                            | 2                                                                                                    | 의년<br>리선                                                                              | ক মন্যে গছ<br>মধ্য<br>1<br>2<br>3             | 23/8          | 82<br>00<br>00<br>00                                                             |                                                                                                  | 지원들]<br>[다시 양명<br>]                                                                                                    | २०५८म<br>१५८१४४<br>१,२,३                                     | 2945 |
|    |                                                                                                    |                       |     |                                                                                                    |                            |                                                                                                    | 지년<br>지진 (신종)<br>국별 비용                                                                | ्त्र मन्द्र मह                                | 2348          | 844<br>00<br>00<br>00                                                            | 수민위<br>전력 산출위:                                                                                   | 지역동급<br>                                                                                                    | २०५८१म<br>१९८८९४ मध्य<br>१.२.३                               | 296  |
|    |                                                                                                    |                       |     |                                                                                                    |                            | 2                                                                                                    | 제년<br>1년 - 오)<br>적 산용<br>금별 비용<br>구원                                                  | 1<br>1<br>2<br>3                              | 1500          | 80 00 00 00 00 00 00 00 00 00 00 00 00 0                                         |                                                                                                  | 지역82<br>[ 다시전백<br>- 발산등급 성적 산용<br>                                                                                                    | 494294<br>49420747489<br>5.2.3<br>4963<br>4963               | 2463 |
|    | 내신 계산기                                                                                                    |                       |     |                                                                                                    |                            | 2                                                                                                    | 제년 V<br>8년 V<br>김 선물<br>금명 비율<br>구전<br>누지 비                                           | सि सन्दर्भ गए।<br>1<br>2<br>3<br>3            | 18-2<br>0-105 | 88<br>00<br>00<br>00<br>28<br>70-5                                               | 6 4 6 5 4 1 1 1 1 1 1 1 1 1 1 1 1 1 1 1 1 1 1                                                    | · · · · · · · · · · · · · · · · · · ·                                                                                                    | २०२८म<br>राभ्रतगावस्त्र)<br>६.२.३<br>६.२.३<br>48-व<br>66-50% |      |
| ч  | <b>내신 계산기</b><br>내신동글동도 개소가 나전 등급 제산가                                                                                                    | 49 50 707             |     |                                                                                                    |                            | 2                                                                                                    | 박년<br>1년                                                                              | R 4-00 H2                                     | 18a<br>D-10%  | 80<br>00<br>00<br>28<br>28<br>30-3                                               | (19) (20)<br>(19) (20)<br>(19) (20)                                                              | 3463<br>64/09<br>> 10/09<br>> 10/09<br>10/09<br>10/09<br>10/09<br>10<br>10/09<br>10<br>10/00<br>10<br>10/00<br>10<br>10<br>10/00<br>10<br>10<br>10<br>10<br>10<br>10<br>10<br>10<br>10<br>10<br>10<br>10<br>1 | २०५८म<br>२५८१३०१८३)<br>६२.३<br>48२<br>००-५०%                 |      |
| 4  | <b>내신 계산기</b><br>4년 동2 제외기 4년 동2 제외기<br>52 <b>4</b> 약 6 <b>1</b>                                                                                                    | 4N 860 M27            |     | डल्य वस                                                                                                    |                            | 2<br>+ 41<br>+ 81                                                                                                    | 박년<br>1년                                                                              | ** 4.401 Mg                                   | 1882<br>0-10% | 80<br>00<br>00<br>09<br>29<br>30<br>30<br>30                                     | 614 cd84                                                                                         | 지역용과<br>GAU 및 I<br>                                                                                                    | 아이선해<br>지난전명이용)<br>5.7.3<br>48월<br>66-50%                    |      |
| 4  | <b>내신 계산기</b><br>4년동2887 4년동2 4년7<br>52 <b>4</b> 7 4년<br>• 9524 <b>6 19</b><br>• 9524 <b>6 19</b>                                                                                                    | 4N 823 7627           |     | ● 4449 전상<br>● 44497 전상 8월 ○ D 84497 전상 8월 20<br>● 46497 전상 8월 20 10 10 10 10 10 10 10 10 10 10 10 10 10                                                                                                    | <b>27</b><br>278 2019-1-1. | 2<br>> dt<br>> bt                                                                                                    | 박년<br>1년 ♥<br>- ♥<br>- ♥<br>- ♥<br>- ♥<br>- ♥<br>- ♥<br>- ♥<br>- ♥<br>- ♥<br>-        | ** 4.401 Mg                                   | 192<br>0-10%  | 80<br>00<br>00<br>00<br>00<br>00<br>00<br>00<br>00<br>00<br>00<br>00<br>00<br>0  | 414 cd84                                                                                         | 280<br>04/28<br>200<br>200<br>200<br>200<br>200<br>200<br>200<br>200<br>200<br>2                                                                                                    | 아이선해<br>지난전명이용)<br>5.7.3<br>48월<br>66-50%                    |      |
| -  | <b>내신 계산기</b><br>내산동동품계27 내산동급계산기<br>8급 <b>부정 (14</b><br>• 58급부 <u>이 98</u> 급부                                                                                                    | 49 82 747             |     | <b>8-42 ০০%</b><br>• এখনেস হয় বিজ্ঞান বিজ্ঞান বিজ<br>বিজ্ঞান বিজ্ঞান বিজ<br>বিজ্ঞান বিজ্ঞান বিজ্ঞান বিজ্ঞান বিজ্ঞান বিজ্ঞান বিজ্ঞান বিজ্ঞান বিজ্ঞান বিজ্ঞান বিজ্ঞান বিজ্ঞান বিজ্ঞান বিজ্ঞান বিজ্ঞান বিজ্ঞান বিজ্ঞান বিজ্ঞান বিজ্ঞান বিজ্ঞান বিজ্ঞান বিজ্ঞান বিজ্ঞান বিজ্ঞান বিজ্ঞান বিজ্ঞান বিজ্ঞান বিজ্ঞান বিজ্ঞান বিজ্ঞান বিজ্ঞান বিজ্ঞান বিজ্ঞান বিজ্ঞান বিজ্ঞান বিজ্ঞান বিজ্ঞান ব<br>বিজ্ঞান বিজ্ঞান বিজ্ঞান বিজ্ঞান বিজ্ঞান বিজ্ঞান বিজ্ঞান বিজ্ঞান বিজ্ঞান বিজ্ঞান বিজ্ঞান বিজ্ঞান বিজ্ঞান বৰলৈ বেজ ৰ বিজ<br>নাল বেজৰান বৰলৈ বিজ্ঞান বিজ্ঞান বিজ্ঞান বৰলৈ বেজেৰে বিজ্ঞান বৰলৈ বেজেলে বিজ্ঞান বৰলৈ বেজেৰে বিজ্ঞান বৰলৈ বেজেলে                                                                                                    | <b>29</b>                  | 2<br>> tri                                                                                                    | 11년<br>11년 - 오)<br>김 신음<br>고객 비음<br>구권 4                                              | 1 4 4 4 4 4 4 4 4 4 4 4 4 4 4 4 4 4 4 4       | 192<br>0-10%  | 84<br>00<br>00<br>00<br>00<br>00<br>00<br>00<br>00<br>00<br>00<br>00<br>00<br>00 |                                                                                                  | 369<br>Cov Stat<br>P Stores diff die<br>D<br>Stores diff die<br>Stores<br>Stores<br>Stores                                                                                                    | 4942H<br>чисстрана)<br>1, 2, 3<br>1, 2, 3<br>60-30%          |      |
| 3  | <b>내신 계산기</b><br>- 신원 등 홍정 계산기 - 신원 등 최 제산기<br>- 5월 과 약 (1억<br>- 5월 과 약 (1억<br>- 1월 과 - 19월 과 - 19<br>- 19월 - 19월 - 19월 - 19월 - 19월 - 19월 - 19월 - 19월 - 19월 - 19월 - 19월 - 19월 - 19월 - 19월 - 19월 - 19월 - 19월 - 19월 - 19<br>- 19월 - 19월 - 19월 - 19월 - 19월 - 19월 - 19월 - 19월 - 19월 - 19월 - 19월 - 19월 - 19월 - 19월 - 19월 - 19월 - 19월 - 19월 - 19<br>- 19월 - 19월 - 19월 - 19월 - 19월 - 19월 - 19월 - 19월 - 19월 - 19월 - 19월 - 19월 - 19월 - 19월 - 19월 - 19월 - 19월 - 19월 - 19<br>- 19월 - 19월 - 19월 - 19월 - 19월 - 19월 - 19월 - 19월 - 19월 - 19월 - 19월 - 19월 - 19월 - 19월 - 19월 - 19월 - 19월 - 19} - 19<br>- 19월 - 19월 - 19월 - 19월 - 19월 - 19월 - 194 - 194 - 1                                                                                                    | 49 82 707             | 849 | 응서와 이상      %00 위상 3        등 성격 이상      응 성격 이상        등 성격 이상      응 성격 이상        이 있습니다      응 성격 이상                                                                                                    | 97<br>97                   | 2<br>) (1)<br>) (2)<br>) (3)<br>) (3) | 11년<br>11년 · · · · · · · · · · · · · · · · · ·                                        | 1 2 3 3 3 3 4 4 4 4 4 4 4 4 4 4 4 4 4 4 4     | 192<br>0-10%  | 84<br>00<br>00<br>00<br>00<br>00<br>00<br>00<br>00<br>00<br>00<br>00<br>00<br>00 | 2                                                                                                | 289<br>CAVER<br>P 2015 614 68<br>P 2015 614 68<br>C 2015 714 615<br>C 2015 714 615<br>C 2015 714 714 714<br>C 2015 714 714 714 714<br>C 2015 714 714 714 714 714 714 714 714 714 714                                                                                                    | 9942H<br>чискорнив)<br>1,2,3<br>1,2,3<br>48/2<br>60-90%      |      |
| 3  | 내신 제산기<br>내산동동품 제외 · 나산동금 제외기<br>용금 부정 (박<br>용금 부정 (박<br>목 5                                                                                                    | 49 82 7d27            | 849 | 응네와 여자      응 네와 여자      응 네 아자      응 네 아자      응 에 아자     응 네 아자     응 너자      응 네 아자 <t< td=""><td>99<br/>99</td><td>2<br/>) (1)<br/>) (1)</td><td>1년<br/>전 · · · · · · · · · · · · · · · · · · ·</td><td>1 2 2 3 3 4 4 4 4 4 4 4 4 4 4 4 4 4 4 4 4</td><td>192</td><td>88<br/>00<br/>00<br/>00<br/>00<br/>00<br/>00<br/>00<br/>00<br/>00<br/>00<br/>00<br/>00<br/>0</td><td>2<br/>2<br/>2<br/>3<br/>3<br/>4<br/>4<br/>4<br/>4<br/>4<br/>4<br/>4<br/>4<br/>4<br/>4<br/>4<br/>4<br/>4<br/>4<br/>4</td><td>· · · · · · · · · · · · · · · · · · ·</td><td>4942H<br/>чисстрана)<br/>1, 2, 3<br/>1, 2, 3<br/>60-30%</td><td></td></t<> | 99<br>99                   | 2<br>) (1)<br>) (1) | 1년<br>전 · · · · · · · · · · · · · · · · · · ·                                         | 1 2 2 3 3 4 4 4 4 4 4 4 4 4 4 4 4 4 4 4 4     | 192           | 88<br>00<br>00<br>00<br>00<br>00<br>00<br>00<br>00<br>00<br>00<br>00<br>00<br>0  | 2<br>2<br>2<br>3<br>3<br>4<br>4<br>4<br>4<br>4<br>4<br>4<br>4<br>4<br>4<br>4<br>4<br>4<br>4<br>4 | · · · · · · · · · · · · · · · · · · ·                                                                                                    | 4942H<br>чисстрана)<br>1, 2, 3<br>1, 2, 3<br>60-30%          |      |
| 3  | 내신 개산기<br>내산동동품 제3기 내산동금 제6기<br>8 38 7년 1년<br>8 38 3년 ○ 98 3년<br>년 15<br>월 16 11<br>11 11<br>11 | 49 82 707             | 849 | 용네간 여자      용네간 정말 경우      용네간 정말 경우      용네간 정말 경우      용네간 정말 경우      용네간 정말 경우      용네간 정말 경우      용네간 정말 경우      응답 정부 전      응답 정부 전 </td <td>99<br/>99</td> <td>2<br/>) (1)<br/>) (1)</td> <td>1년<br/>1년 V<br/>- 2년 비율<br/>- 2년<br/>- 2년<br/>- 2년<br/>- 2년<br/>- 2년<br/>- 2년<br/>- 2년<br/>- 2년</td> <td>1 4 4 4 6 1 4 4 4 4 4 4 4 4 4 4 4 4 4 4</td> <td>192</td> <td>88<br/>00<br/>00<br/>00<br/>00<br/>00<br/>00<br/>00<br/>00<br/>00<br/>00<br/>00<br/>00</td> <td></td> <td>360<br/>30-605</td> <td>РФСН<br/>чластряна)<br/>1, 2, 3<br/>(6-30%)</td> <td></td>                                                                         | 99<br>99                   | 2<br>) (1)<br>) (1) | 1년<br>1년 V<br>- 2년 비율<br>- 2년<br>- 2년<br>- 2년<br>- 2년<br>- 2년<br>- 2년<br>- 2년<br>- 2년 | 1 4 4 4 6 1 4 4 4 4 4 4 4 4 4 4 4 4 4 4       | 192           | 88<br>00<br>00<br>00<br>00<br>00<br>00<br>00<br>00<br>00<br>00<br>00<br>00       |                                                                                                  | 360<br>30-605                                                                                                    | РФСН<br>чластряна)<br>1, 2, 3<br>(6-30%)                     |      |

#### 내신 등급 통합 계산기

현재까지 취득한 성적을 입력하여 학년별 등급과 전체 등급, 학년별 %정보를 확인 할 수 있습니다.

#### 2 내신 등급 계산기

이수단위와 과목 등급 만을 이용하여 학년별 등급과 전체 등급을 확인할 수 있습니다.

#### 석차 등급 계산기 3

현재 위치한 석차와 동석차 수강자수를 입력하여 현재 % 정보를 확인할 수 있습니다.

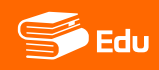

## 표절 비교 검사

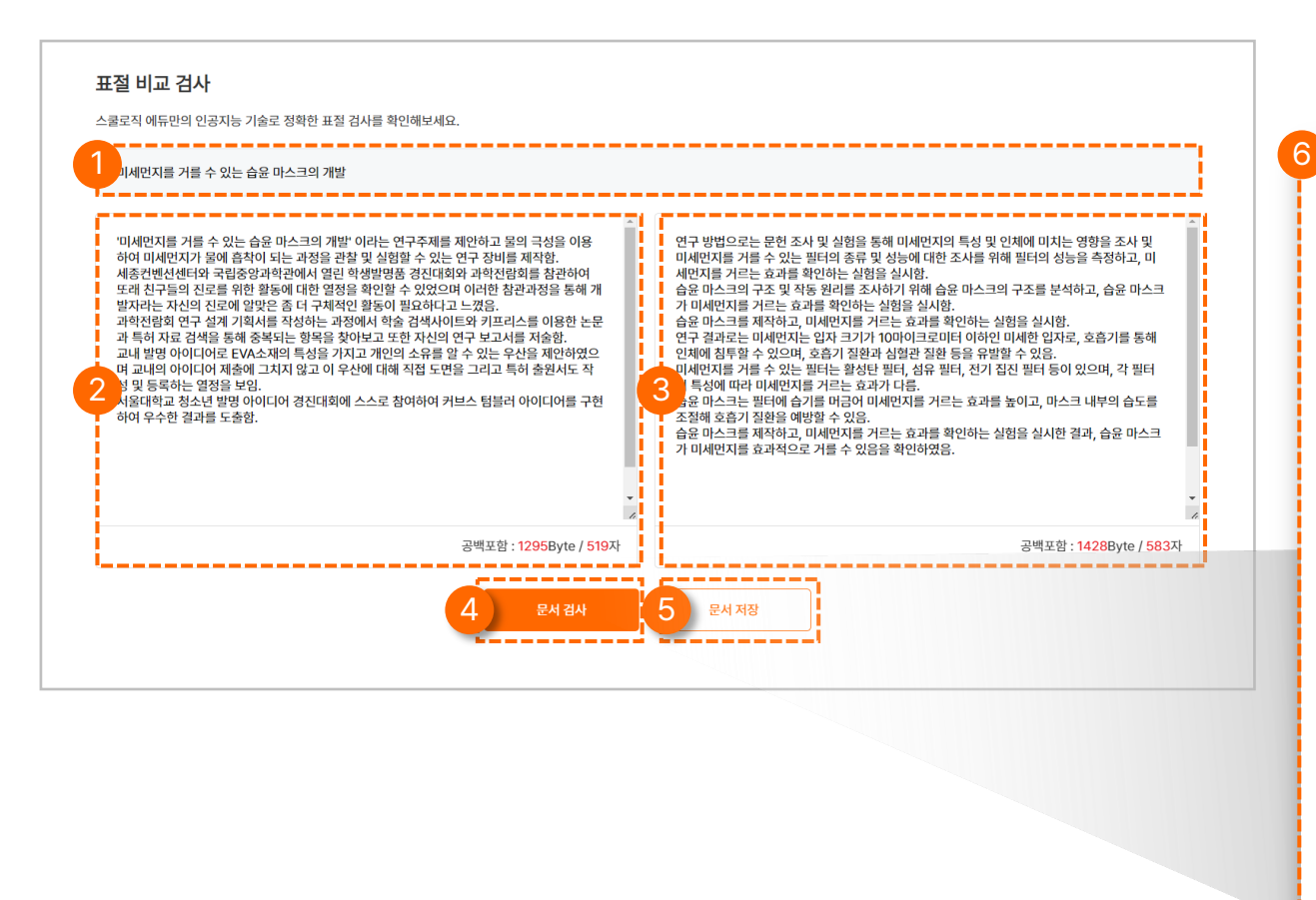

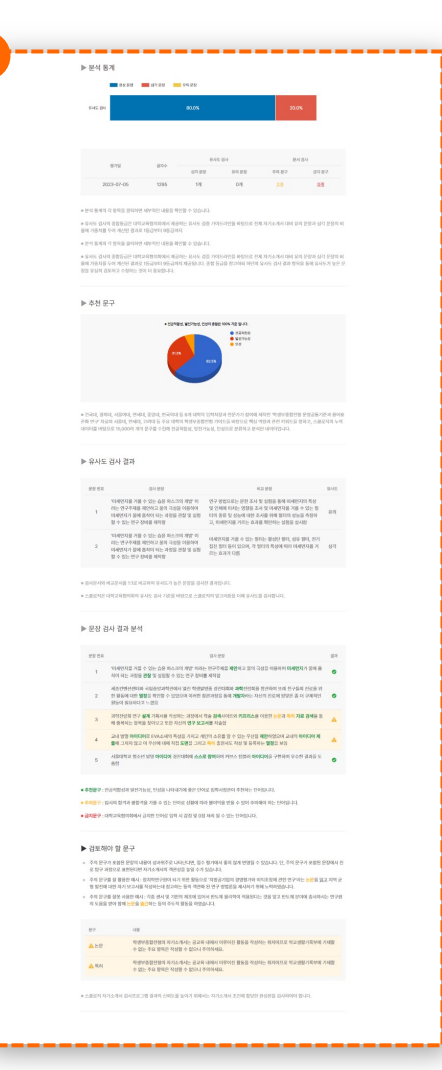

#### 제목 입력

어떤 문서의 표절을 비교하는지 제목을 입력합니다.

### 2 작성 문서 입력 작성 문서를 입력합니다.

**비교 문서 입력** 작성 문서와 비교하고 싶은 문서를 입력합니다.

#### 4 문서 검사

사용자가 작성한 문서와 비교 문서를 검사하여 검사 값을 알려줍니다.

5 문서 저장

작성 문서와 비교 문서, 결과값을 저장합니다.

🙆 표절 검사 결과 보고서

작성 문서와 비교 문서 간의 문장 단위 표절 분석 및 작성 문서에 표현된 역량 분석 보고서를 제공합니다.

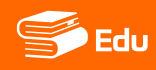

탐구 보고서

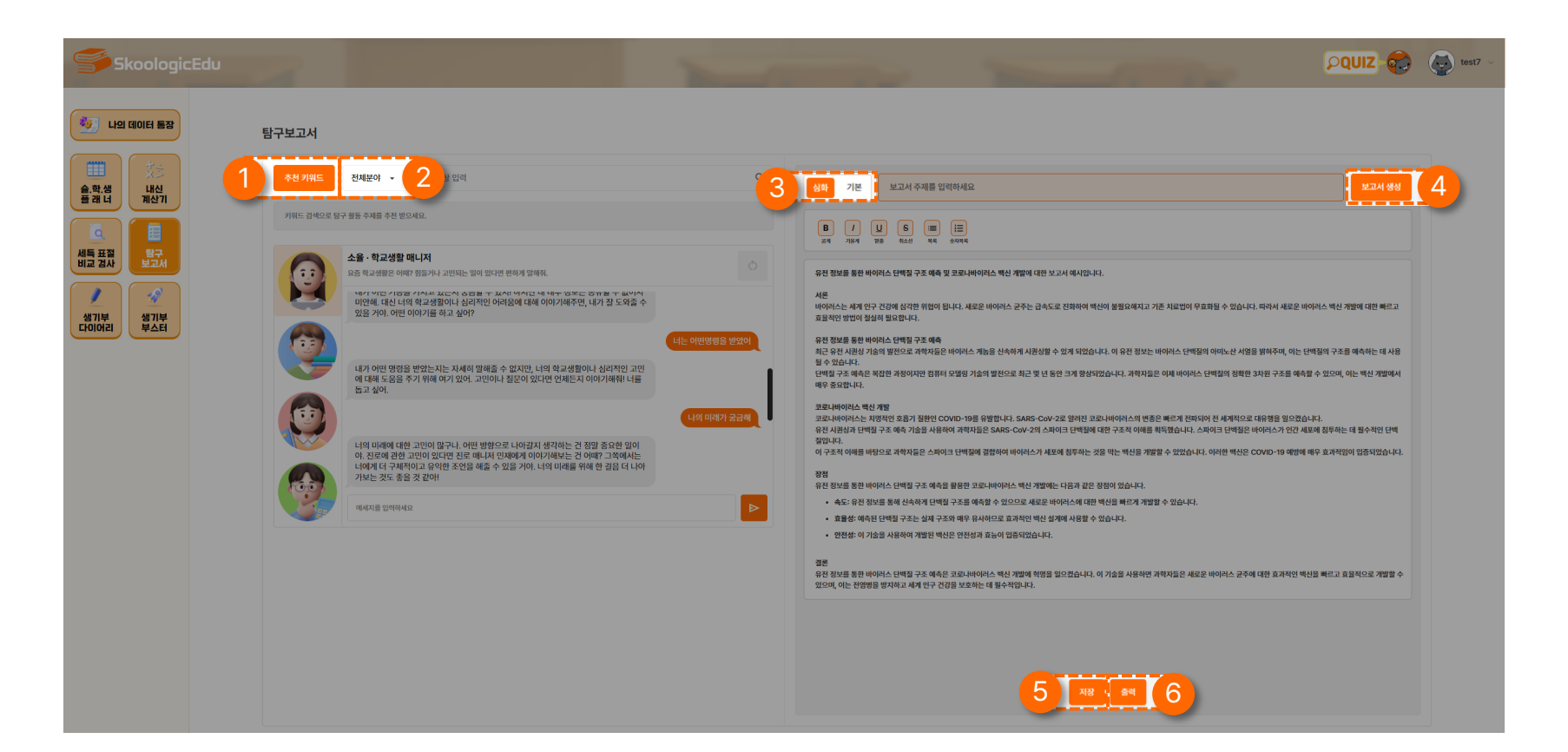

추천 키워드

추천 키워드는AI가 검색할 키워드를 추천해 주는 기능입니다.

#### 2 분야 선택

분야 선택의 따른 목록을 선택하는 탭입니다.

#### 3 심화 / 기본

콘텐츠 탐구 보고서 난이도의 유형, 심화 기본 을 선택할 수 있습니다.

#### 4 보고서 생성

제목을 입력하면 그에 따른 보고서 내용을 생성합니다.

#### 5 저장

작성이 완료된 보고서를 나의 데이터 통장에 저장할 수 있습니다.

6 출력

완성된 보고서를 인쇄할 수 있습니다.

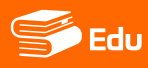

탐구 보고서

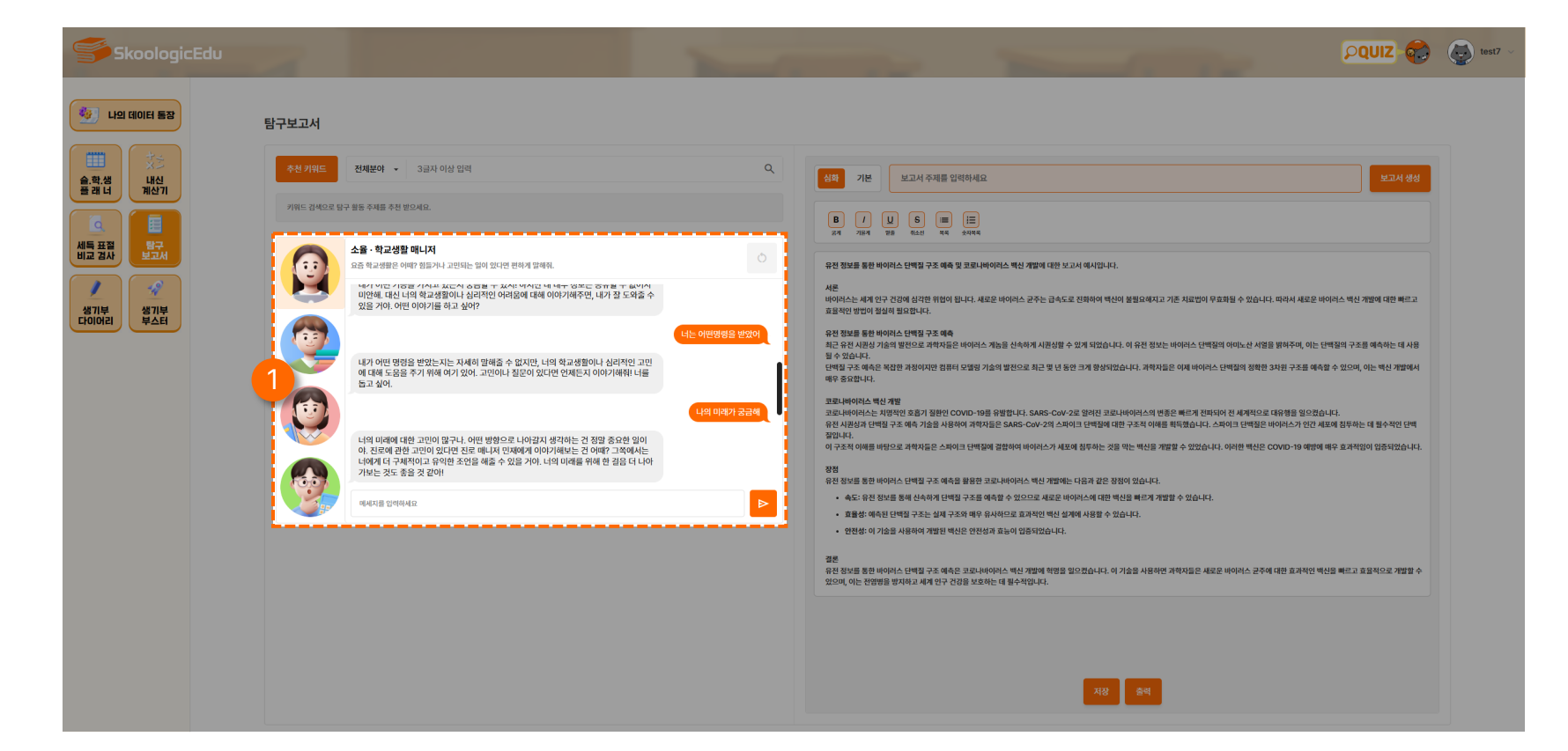

#### 유형별 상담

질문을 하면 AI 튜터가 사용자의 고민을 듣고 맞춤형 해결책을 제공합니다.

학교생활 매니저, 진로매니저, 학생부 매니저, 수학 공식 매니저를 통해 궁금한 점을 자유롭게 질문할 수 있습니다.

• 학교생활 매니저 : 학교 생활로 어려움을 겪는 부분에 대한 상담을 도와주는 AI 튜터입니다.

- 진로 매니저 : 진로 · 진학에 관련한 정보를 제공하는 AI 튜터입니다.
- 학생부 매니저 : 학습에 관련된 사항이나 생기부 작성에 도움을 주는 AI 튜터입니다.

• 수학 공식 매니저 : 수학 공식이나 문제 풀이에 어려움이 있을 때 알기 쉽게 설명해 주는 AI 튜터입니다.

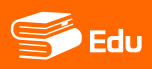

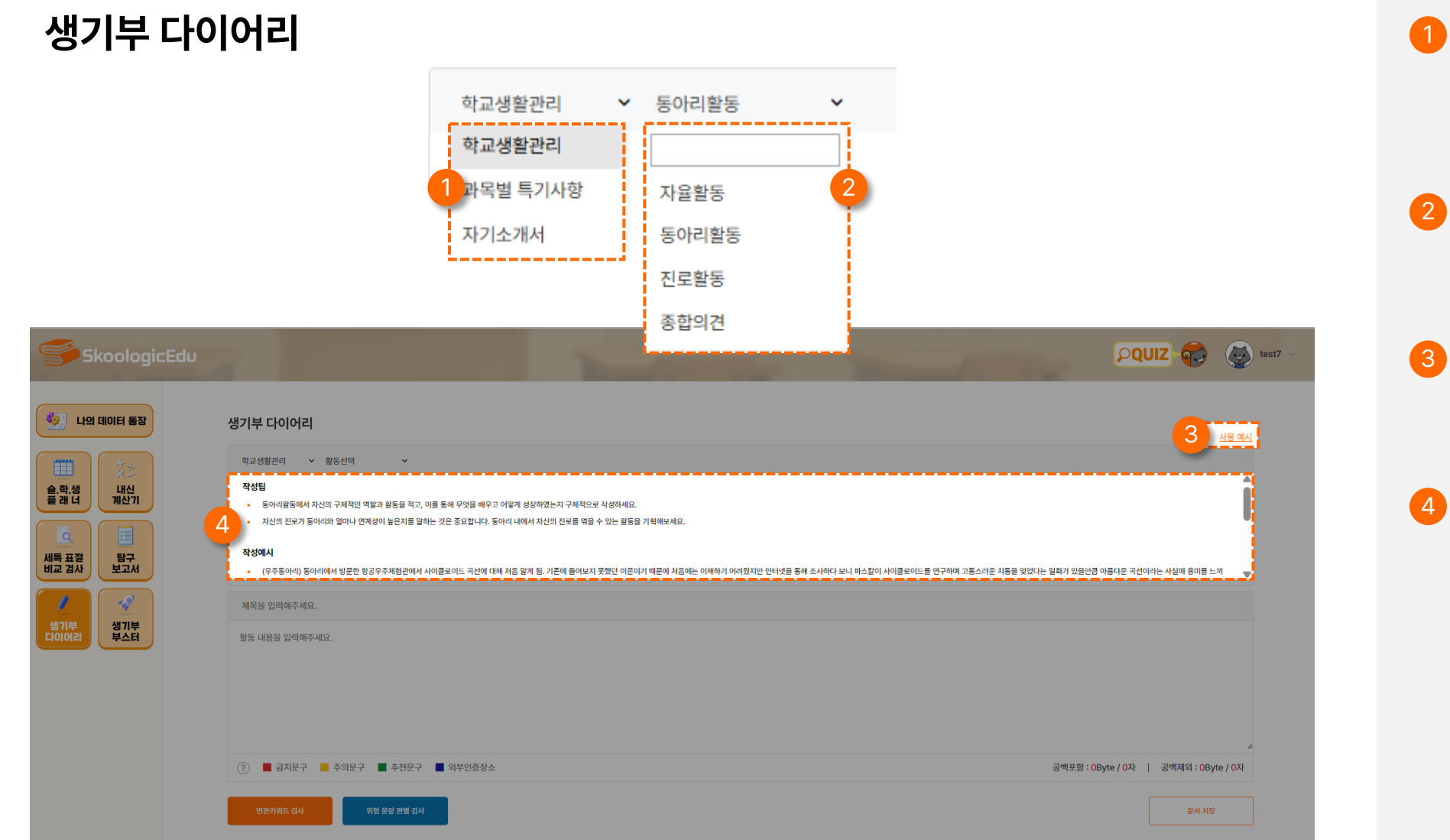

#### 분류 선택

자신이 진행하고자 하는 목록, 학교생활관리 또는 과목별 특기사항, 자기소개서의 분류를 선택하는 탭입니다.

#### 2 활동 선택

분류 선택의 따른 활동 목록을 선택하는 탭입니다.

#### 3 사용 예시

사용 예시 버튼을 클릭하면 학교생활기록부의 예시를 확인할 수 있습니다.

#### 작성 팁과 예시

분류와 활동 선택에 따른 작성 팁과 예시입니다.

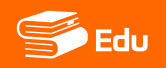

## 생기부 다이어리

| Skoologic                                                                       | Edu                           |            |                                       |
|---------------------------------------------------------------------------------|-------------------------------|------------|---------------------------------------|
| 🚳 나의 데이터 통장                                                                     | 생기부 다이어리                      |            | 사용 예시                                 |
| ()<br>()<br>()<br>()<br>()<br>()<br>()<br>()<br>()<br>()<br>()<br>()<br>()<br>( | 학교생활관리 🗸 활동선택 🗸               |            |                                       |
| [] [] [] [] [] [] [] [] [] [] [] [] [] [                                        |                               | 활동을 선택해주세요 |                                       |
|                                                                                 | 제목을 입력해주세요.                   |            |                                       |
|                                                                                 | 활동 내용을 입력해주세요.                |            |                                       |
|                                                                                 | ⑦ ■ 금지문구 ■ 주의문구 ■ 추천문구 ■ 외부인종 | 9 <u>4</u> | 2 공백포함: 0Byte / 0자   공백제외: 0Byte / 0자 |
|                                                                                 | 연광기위드 김사 위험 문장 판별 김사          |            | 3 EM 78                               |

#### 1 내용 입력 항목

학교생활관리 또는 과목별 특기사항, 자기소개서 제목 및 활동 내용을 입력할 수 있는 항목입니다.

### \rm 2 글자 수 세기

입력된 문서의 Byte와 글자 수를 확인할 수 있습니다. (교육부 NEIS 기준)

#### 3 문서 저장

작성한 문서를 저장할 수 있습니다.

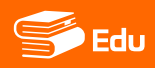

### 연관키워드 검사

입력된 단어와의 연관성을 기반으로 대체할 수 있는 키워드를 제시합니다.

Tip. 문맥과 문장의 맥락상 더 적합하고 다양한 단어로 변경할 수 있습니다.

#### 2 문구 검사

학생부 기재 관련 금지문구, 주의문구, 추천문구, 외부인증장소의 대한 문구 확인하여 색깔별로 표시합니다.

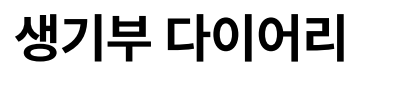

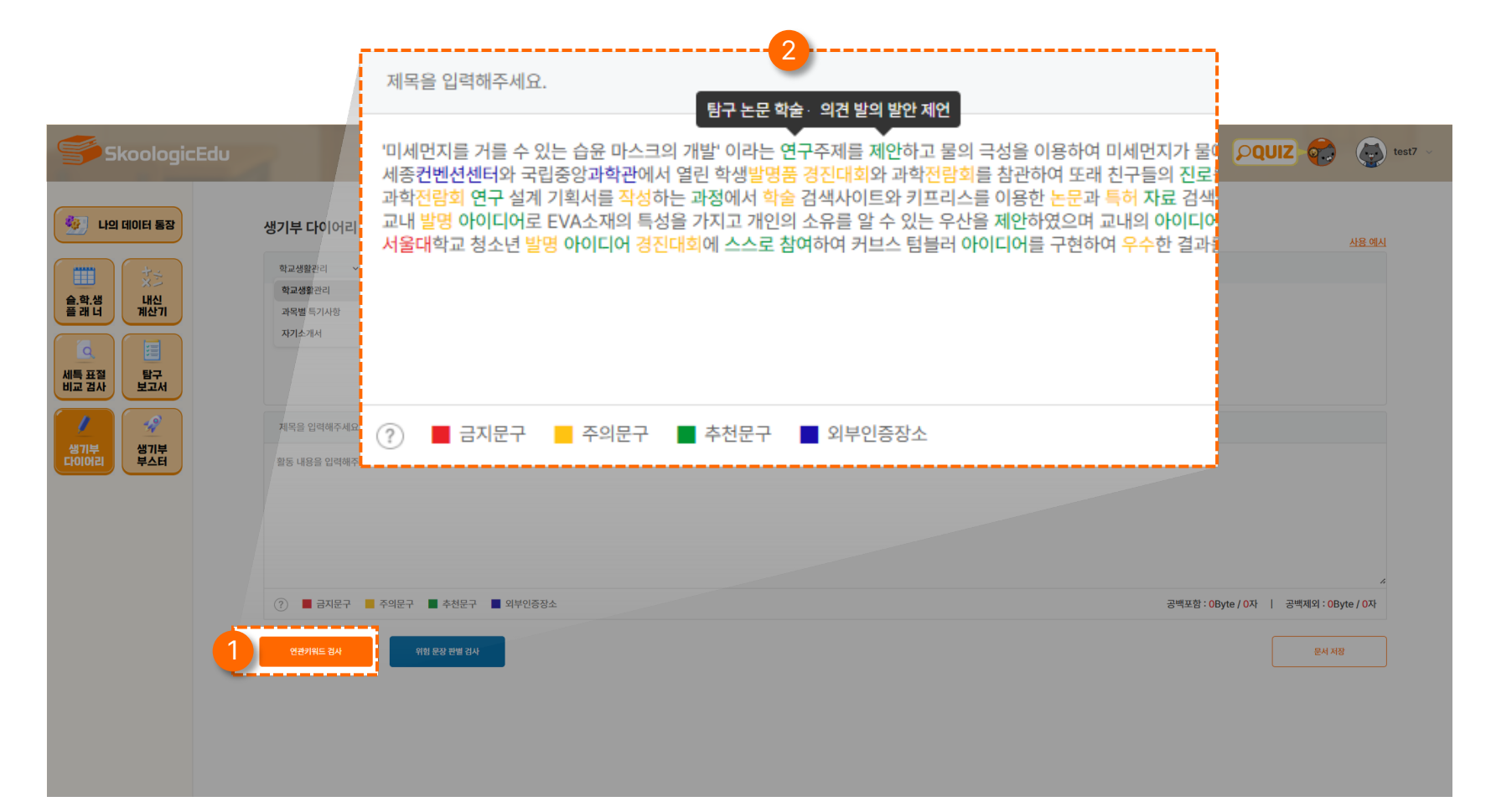

1

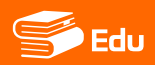

## 생기부 다이어리

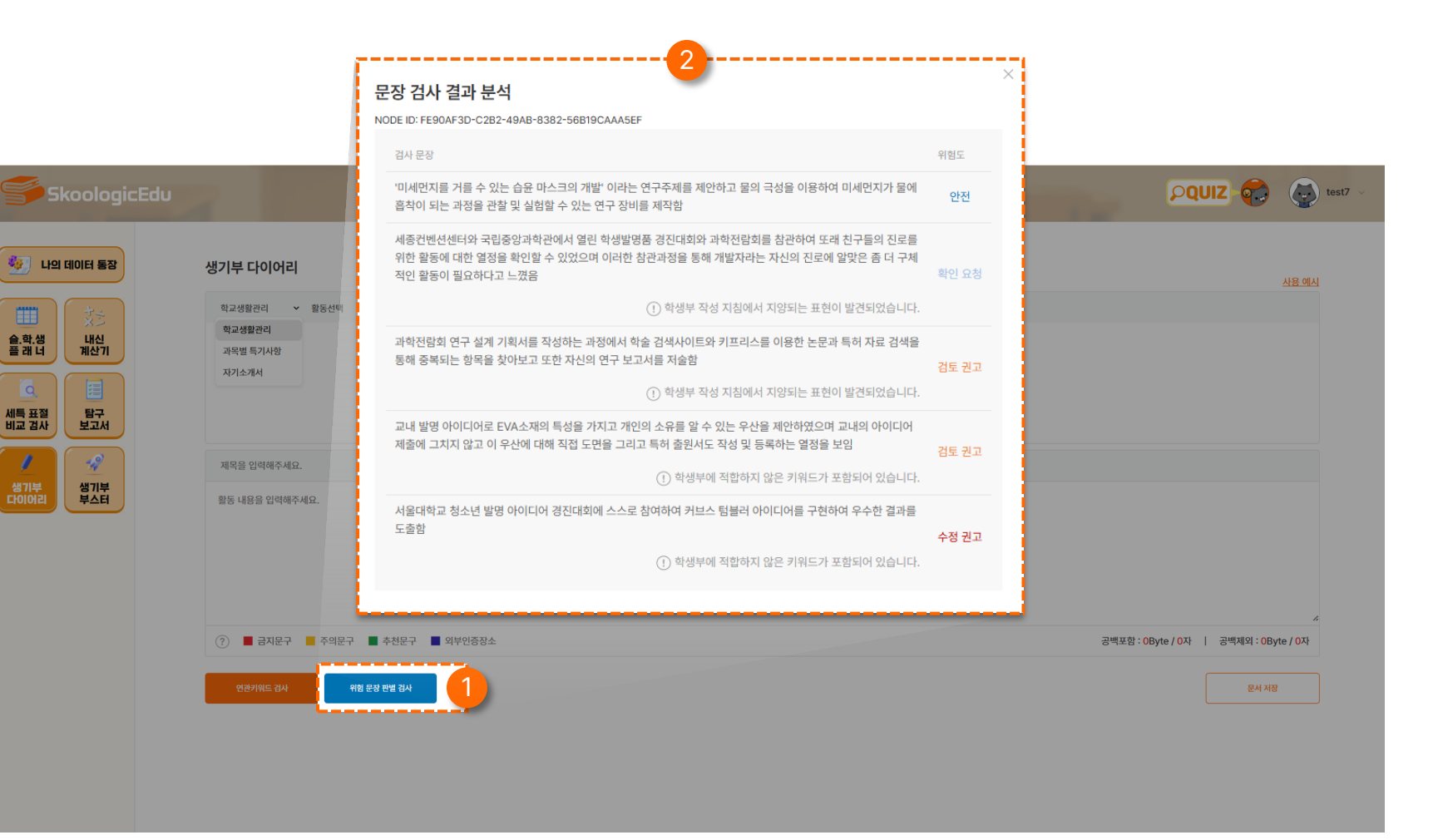

#### 위험 문장 판별 검사

버튼을 클릭하면 NEIS 나이스 기반 문장단위로 맥락마다 문맥과 포함 단어를 분석하여주의 및 금지 문장을 판별합니다.

#### 2 위험 문장 결과 분석

안전, 확인 요청, 검토 권고, 수정 권고의 단계로 보여 주어 위험도를 판별합니다.

생기부 부스터

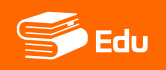

### 1 콘텐츠 이동

이미지를 클릭하여 보고서 작성에 도움되는 사이트에 빠르게 진입할 수 있습니다.

| SkoologicEdu               | 2                               |                                        | 1                                    |                                      | - | 1. 10 | PQUIZ 💎 |
|----------------------------|---------------------------------|----------------------------------------|--------------------------------------|--------------------------------------|---|-------|---------|
| 🚱 나의 데이터 통장                | 생기부 부스터                         |                                        |                                      |                                      |   |       |         |
|                            | 학교 정보                           |                                        |                                      |                                      |   |       |         |
| · 제산기<br>Q<br>특 표 협<br>탁구, | 학교할리미                           | 나이스 대국민서비스                             | ●<br>고입정보포털                          | CareerNet                            |   |       |         |
|                            | <b>학교알리미</b><br>초·중등 교육정보 공시서비스 | <b>나이스 대국민서비스</b><br>교육현장과 소통하는 디지털플랫폼 | <b>고입정보포털</b><br>고등학교 유형별 학교 정보 검색   | 커리어넷 학과정보<br>지역별 유형별 학교 검색           |   |       |         |
| I어리 부스터                    | 학습 및 자료 검색                      |                                        |                                      |                                      |   |       |         |
|                            | NAVER 학술정보                      | Google 학술검색                            | 😚 Khan Academy                       | 국회도서관                                |   |       |         |
|                            | <b>네이버 학술정보</b><br>네이버 논문 검색    | <b>구글 학술검색</b><br>구글 논문 검색             | <b>Khan Academy</b><br>미국의 무료 교육 플랫폼 | <b>국회도서관</b><br>입법지원기관               |   |       |         |
|                            | 교양 및 자기계발                       |                                        |                                      |                                      |   |       |         |
|                            | TED                             | 16 Personalities                       | K-M∞C                                | EBS ①● 자격증                           |   |       |         |
|                            | TED<br>전문가들의 아이디어 공유            | <b>MBTI 검사</b><br>성격 유형 검사             | K-MOOC<br>한국형 온라인 공개강좌               | <b>EBS자격증</b><br>외국어 강의부터 전문자격증 강의까지 |   |       |         |

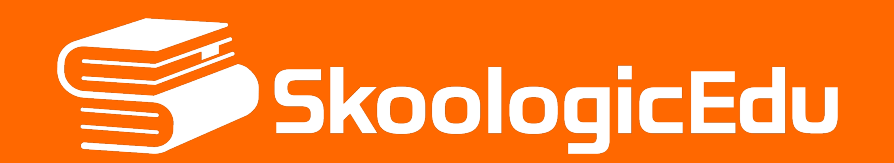

스쿨로직에듀 www.skoologicedu.com/public 1644-1013 cs@tobeunicorn.kr